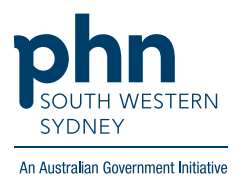

## POLAR Walkthrough

# Patient Flagging – Flag and Status creation

How to create and manage a Flag and Status to identify a patient cohort that is not able to be filtered by POLAR.

### **Create a Flag**

1. Log in to POLAR > click on Flags > Select Flags Setup

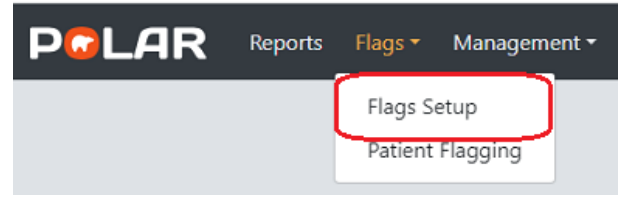

2. The Flags Setup page displays available Flags.

| PreLAR Reports Flags- Management- Downloads My Site My Profile Support- Hello SWSPractice |              |           |                                                                        |            |          | SPractice 🕻              |      |    |
|-------------------------------------------------------------------------------------------|--------------|-----------|------------------------------------------------------------------------|------------|----------|--------------------------|------|----|
| Patlent Flags 🗣 Flag Statuses 🕒 Export + Add Flag                                         |              |           |                                                                        |            |          | )                        |      |    |
|                                                                                           | Active :     | Name :    | Description :                                                          | Start Date | End Date | Created By               |      |    |
|                                                                                           | YesONoO      |           |                                                                        |            |          |                          |      |    |
|                                                                                           | <b>V</b>     | Refugee   | Used to identify refugee patients                                      |            |          | South Western Sydney PHN |      | I, |
|                                                                                           | $\checkmark$ | RACH      | Used to identify patients that live in a Residential Aged Care<br>Home |            |          | South Western Sydney PHN | _    |    |
|                                                                                           | ~            | Aged Care | Aged Care                                                              |            |          | SWSPHN - BP - VM         | Edit |    |
|                                                                                           | <b>V</b>     | RACH Test | Used to identify patients that live in a Residential Aged Care<br>Home | 09/11/2023 |          | SWSPHN - BP - VM         | Edit |    |

The practice may see two different types of Flags:

- Practice-level Flags those created by the practice (these have an 'Edit' function).
- *PHN-level Flags* those created by the PHN.
- 3. To create a new Flag select Add Flag.

**Note**: Flags created by the practice can only be added, removed, or deleted by a user with POLAR Admin status in the practice.

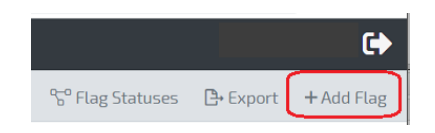

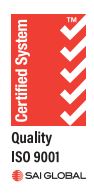

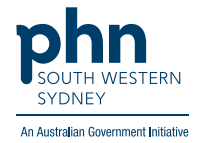

| 4. | Complete the fields for Flag Name, Start Date and End Date as required. |
|----|-------------------------------------------------------------------------|
|----|-------------------------------------------------------------------------|

| Active      | ✓                                                                      | Inactive flags are not<br>displayed for patient flagging |
|-------------|------------------------------------------------------------------------|----------------------------------------------------------|
| Flag Name   | RACH                                                                   | Short flag identifier,<br>maximum 30 characters          |
| Description | Used to identify patients that live in a Residential Aged<br>Care Home | Detailed flag description<br>explaining its purpose      |
| Start Date  | 9/11/2023                                                              | Date the flag becomes<br>available for use (optional)    |
| End Date    |                                                                        | Date the flag stops being available for use (optional)   |
|             | Cancel Save                                                            |                                                          |

**Start Date** and **End Date** are optional. In this example, the Flag can be applied from 9/11/2023 onwards. Having no End Date means the Flag can be used for as long as the practice requires.

5. Saving the Flag directs the user to the **Edit Flag** screen where changes can be made, and Statuses can be applied to the newly created Flag.

| Edit Flag RAC            | 'H Test                                                                             |                                                                                                    |
|--------------------------|-------------------------------------------------------------------------------------|----------------------------------------------------------------------------------------------------|
| Active                   | <b>Z</b>                                                                            | Statuses Access                                                                                                    |
| Flag Name<br>Description | RACH Test<br>Used to identify patients that live in a Residential Aged<br>Care Home | Eligible At least one status has to be selected. You can create own statuses which are shared between flags. If only one status is selected it is treated as default.   Declined |
| Start Date<br>End Date   | 9/11/2023                                                                           | Bupa Aged Care   Summit Care   Ves                                                                                                    |
|                          |                                                                                     | Cancel                                                                                                    |

A Flag requires at least one **Status** to be selected.

If a custom Flag Status is required, the Status must be created before creating the Flag.

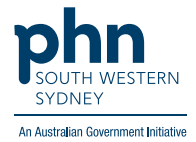

#### Create a Flag Status

1. To create a Flag Status > click **Flag Statuses** on the **Patient Flags** page.

| POLAR Reports Flags Management Downloads My Site My Profile Support * |                   |          | •          |
|-----------------------------------------------------------------------|-------------------|----------|------------|
| Patient Flags                                                         | °5° Flag Statuses | 🕒 Export | + Add Flag |

2. On the Flag Statuses page, you will see a list of available Statuses that can be added to your Flag. You can edit a Status if it has an 'Edit' tab.

#### To create a new Status > Click on Add Status

| Flag Statuses 😚 Flags 🕃 Export 🕂 |                                            |   |         |  | + Add Status |
|----------------------------------|--------------------------------------------|---|---------|--|--------------|
| Name                             | Description                                | 1 | Туре    |  |              |
|                                  |                                            |   |         |  |              |
| Bigble                           | Initial flag status                        |   | Default |  |              |
| Invited                          | Flag status indicating patient was invited |   | Default |  |              |
| Consented                        | Flag status indicating invite was acceped  |   | Default |  |              |
| Declined                         | Flag status indicating invite was declined |   | Default |  |              |
| Bupa Aged Care                   |                                            |   | Custom  |  | Edit         |
| Summit Care                      |                                            |   | Custom  |  | Edit         |

3. Complete the fields for Status Name and Description (optional) > then Save

| Status Name |  |        |      |    |
|-------------|--|--------|------|----|
| Description |  |        |      |    |
|             |  |        |      |    |
|             |  |        |      | 11 |
|             |  | Cancel | Save |    |

This status is now added to the Status list and is available to use when a Flag is created or edited.

This is a master Status list for all the Flags a practice has access to, and all statuses will appear as options you can allocate for any Flag you create.

**Note**: A patient can have many Flags but within each of those Flags a patient can have only one Status at a time, which can be changed as required.